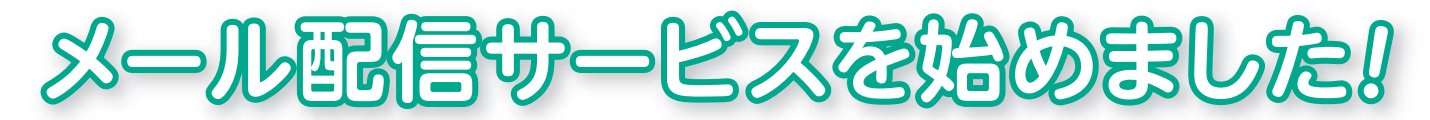

いなべ市社協では、実施しているサービスのご案内をよりスピーディーに行えるよう、メールによる ご案内を行っています。

弁護士相談や司法書士相談の予約状況や、運営している保育所(園)、子育て支援センターの行事、 イベントの延期・中止など、いなべ市社協からの情報をお手持ちの携帯電話やスマートフォン、パソコ ンでご覧いただけるものですので、ぜひご活用ください。

以下の手順でご登録いただけます。ご登録いただく前に、**【ご確認いただきたい内容】**をご覧ください。

## 配信内容一覧社協からのご案内

社協が実施するサービス全般に関すること

- ボランティアセンター案内
   ボランティア保険の更新や、ボランティア活動に関すること
- デイサービス・ホームヘルパー案内
   デイサービスセンターやホームヘルパーステーションに関すること
- ●心配ごと相談案内 一般相談、専門相談(弁護士相談・司法書士相談)に関すること
- ●保育所(園)・子育て支援センター案内 石榑保育園、三里保育園、丹生川保育園、山郷保育所 子育て支援センターはっぴい・はあとに関すること

## 【ご確認いただきたい内容】

お使いの携帯電話もしくはスマートフォン等で、「迷惑メールブロック」等の設定をされている場合、 登録案内メールが受信できない場合がありますので、以下のドメインについて、受信できるように設定 をお願いします。また、メールの本文にリンク先のURL (アドレス)が含まれている場合、接続をブロ ックする設定をされている場合も同様に、接続できるように設定をお願いします。

設定変更等については、キャリア (メーカー)のホームページをご確認いただくか、販売店等にお問 い合わせください。

## 指定解除いただきたいドメイン @infomail.inabewel.or.jp

※インターネットで検索する場合、検索窓に「URLリンク規制 \*\*\*\*\*」「ドメイン指定解除 \*\*\*\*\*」 と入力し、検索いただくとご確認いただけます。(\*\*\*\*\*はお使いのメーカー名)

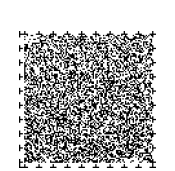

**regist@infomail.inabewel.or.jp** ヘ空メールを送信していただくか、 右上のQRコードを読み取り、「メールの送信」を押してください。

右のページにある登録手順を参考に、ご登録ください。登録手順では「保育所(園)・ 子育て支援センター案内」をスマートフォンで登録する場合を紹介しておりますが、他 の内容を希望する場合やスマートフォン以外の携帯電話でも操作は同じです。

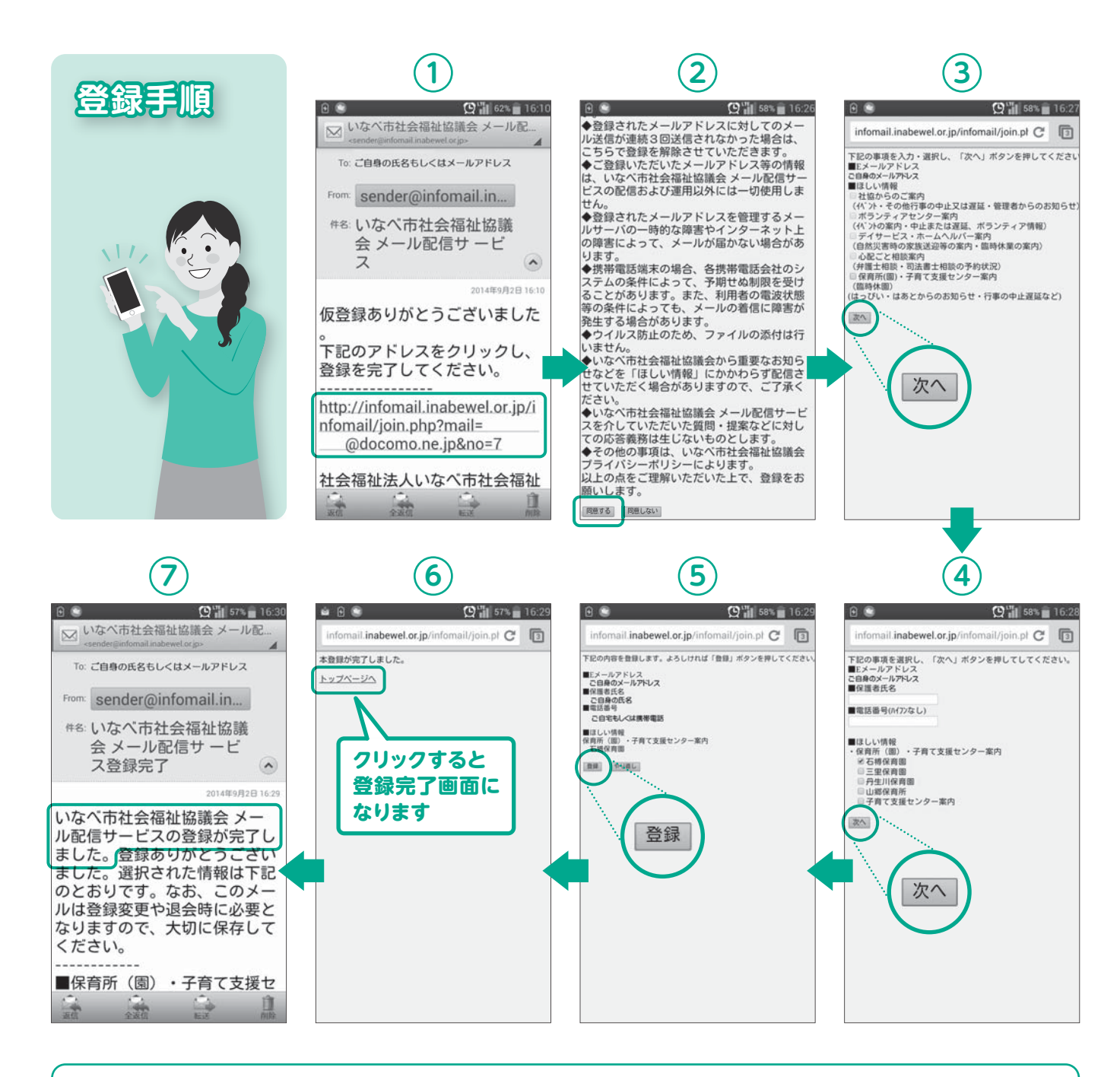

①本登録用のメールが届きますので、本文内のURL (青字アドレス) を押してください。
②利用規約が表示されますので、「同意する」を押してください。
③「保育所(園)・子育て支援センター案内」にチェックを入れ、「次へ」を押してください。
④保護者氏名、電話番号(携帯可)を入力し、希望する保育所(園) にチェックを入れ「次へ」を押してください。
※保護者氏名、電話番号の入力は、保育所(園)・子育て支援センター案内にチェックを入れた方のみに表示されます。
⑤登録内容の確認が表示されますので、よろしければ「登録」を押してください。

 ⑤登録内容の確認が表示されますので、よろしければ「登録」を押してください。
 ※修正される場合は、「やり直し」を押して入力内容を修正してください。
 ⑥登録完了メールが届きます。これで登録は完了です。登録内容の変更・退会時に必要ですので、 保管してください。

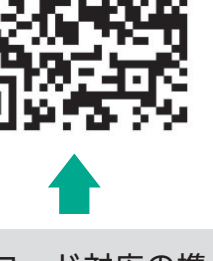

QRコード対応の携 帯電話またはアプリ をご利用の方は、こ ちらのコードを読み 取ってください。

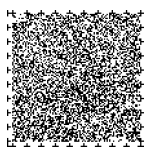